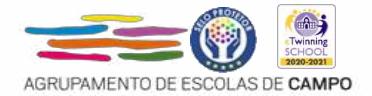

## INFORMAÇÃO

# PROCESSO EXTRAORDINÁRIO DE INSCRIÇÃO

**Assunto**: Realização de Exames Nacionais e Provas de Equivalência á Frequência para melhoria de classificação final da disciplina, <u>apenas para efeitos</u> <u>de acesso ao ensino superior.</u>

### Prazo: 27 a 31 de maio

O DL nº 31-A/20121 de 25 de maio, permite a realização de exames nacionais para melhoria da classificação final das disciplinas sujeitas a exame, apenas para efeitos de acesso ao ensino superior, e estabelece um processo de inscrição extraordinário dando oportunidade aos encarregados de educação ou alunos, quando maiores, para procederem, consoante o caso, à inscrição ou à alteração da inscrição já realizada, na 1.ª fase de inscrição.

#### Informações relevantes:

- 1. Os alunos que já se inscreveram para melhoria de prova de ingresso em disciplina(s) com aprovação em anos letivos anteriores não precisam de aceder à *Plataforma de Inscrição Eletrónica em Provas Exames* (PIEPE) para alteração de inscrição nessa(s) disciplina(s), uma vez que a inscrição para melhoria de prova de ingresso é automaticamente considerada para melhoria de classificação final de disciplina.
- 2. Neste processo extraordinário de inscrição, inscrevem-se para melhoria de classificação final da disciplina, na 1.ª fase, exclusivamente para efeitos de acesso ao ensino superior, os alunos que obtiveram aprovação em anos letivos anteriores em disciplinas terminais do 11.º e do 12.º ano sujeitas a exame final nacional.
- 3. No processo de inscrição extraordinário é possível aos alunos inscreverem-se para melhoria de classificação final da disciplina nas provas de equivalência à frequência, nas disciplinas sem oferta de exame final nacional, exclusivamente para efeitos de acesso ao ensino superior.
- 4. Para procederem à inscrição ou à alteração da inscrição já realizada, os alunos acedem à PIEPE, disponível em https://jnepiepe.dge.mec.pt.

- 5. Os alunos que pretendam alterar a inscrição já realizada, colocam o nome de utilizador e a palavra-passe que definiram quando procederam à sua inscrição e selecionam o botão "*Entrar*". Após entrarem na sua inscrição, selecionam o botão "*Avançar*" e, em seguida, clicam no botão "*Solicitar Reabertura de Inscrição*". Abre automaticamente a janela "*Reabertura da Inscrição*", indicam o motivo da mesma e clicam no botão "*Solicitar*".
- 6. Os alunos submetem as alterações à sua inscrição e recebem automaticamente um e- mail a informar que essa alteração aguarda validação da sua escola de inscrição.
- 7. Os alunos que pela primeira vez realizam a inscrição na PIEPE selecionam o botão "Registar" para procederem ao seu registo e, em seguida, efetuarem a inscrição pretendida.
- Após a submissão da inscrição extraordinária por parte dos alunos, os serviços de administração escolar procedem à validação da mesma (caso algo não esteja correto, entrarão em contacto)

### ENCARGOS

- Alunos internos dentro da escolaridade obrigatória estão isentos, desde que efetuem a inscrição dentro do prazo definido para o processo extraordinário de inscrição.
- Alunos internos fora da escolaridade obrigatória e alunos externos: 3€ p/ cada exame;

**NOTA:** Em caso de dúvidas contactar a secretaria (Sílvia ou Cristina\_ telefone: 936442680)